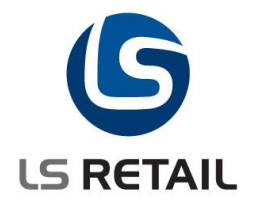

# **Dynamic POS Lookup Quick Guide**

LS Retail NAV 6.1

Author: EMADate: Jan. 2 : Jan. 2010

© Copyright 2010, LS Retail ehf. All rights reserved. All trademarks belong to their respective holders.

# Contents

| 1 | Intro | duction                       | . 1 |
|---|-------|-------------------------------|-----|
|   | 1.1   | The Purpose of this document  | . 1 |
|   | 1.2   | Overview                      | . 1 |
|   | 1.3   | Functional Overview           | . 2 |
| 2 | New   | and Changed Objects           | . 4 |
|   | 2.1   | New Objects                   | . 4 |
|   |       | 2.1.1 Tables                  | . 4 |
|   |       | 2.1.2 Forms                   | . 5 |
|   | 2.2   | Changed Objects               | . 6 |
|   |       | 2.2.1 Tables                  | . 6 |
| 3 | Use   | Cases and Business Processes  | . 8 |
|   | 3.1   | Using the New POS Lookup Form | . 8 |
|   | 3.2   | Creating a new Lookup         | 11  |

# 1 Introduction

# **1.1** The Purpose of this document

The purpose of this document is to give a quick overview of the new function, Dynamic POS Lookup. It is intended for technical users to set up and configure the function and for consultants to learn how to use it.

# 1.2 Overview

The Dynamic Lookup on POS feature in LS Retail NAV is a new Lookup form (EPOS Lookup) which contains a subform (POS Menu Grid) that is used to present tabular data to the user for any kind of selection. The new Lookup presents data with Menu Buttons instead of the standard table box control of the Dynamics NAV client. It is based on RecordRef and FieldRef variables and therefore can present data from any table. It also offers a different/new way of searching, filtering and selecting data from the table.

New Dynamic Lookup

The pictures below show the difference in user interface.

#### Old Style Lookup

| arch String                             |                                |                   |            | ОК                                                                                                    | No.<br>Customer Li | ist                        |                                | М         | ок           |
|-----------------------------------------|--------------------------------|-------------------|------------|----------------------------------------------------------------------------------------------------|--------------------|----------------------------|--------------------------------|-----------|--------------|
|                                         |                                |                   |            |                                                                                                    | No.                | Search Name                | Address                        | Phone No. |              |
| No. Name                                | Address                        | Post Code City    |            | Find No.                                                                                                    | 01121212           | SPOTSMEYER'S FURNISHINGS   | 612 South Sunset Drive         |           | Find No.     |
| 01121212 Spotsmeyer's Furnishings       | 612 South Sunset Drive         | US-FL 3 Mami      |            | and the second second sec |                    |                            |                                |           |              |
| 01445544 Progressive Home Furnishings   | 3000 Roosevelt Blvd.           | US-IL 6 Chicago   |            |                                                                                                    | 01445544           | PROGRESSIVE HOME FURNISHIN | 3000 Roosevelt Blvd.           |           |              |
| 01454545 New Concepts Furniture         | 705 West Peachtree Street      | US-GA Atlanta     |            |                                                                                                    |                    |                            |                                |           | The distance |
| 01905893 Candoxy Canada Inc.            | 18 Cumberland Street           | CA-ON Thunder     | Bay        | Find Name                                                                                                    | 01454545           | NEW CONCEPTS FORNITORE     | 705 West Peachtree Street      |           |              |
| 01905899 Ekhorn Airport                 | 105 Buffalo Dr.                | CA-MB Ekhorn      | E          |                                                                                                    | 01905893           | CANDOXY CANADA INC         | 18 Cumberland Street           |           |              |
| 01905902 London Candoxy Storage Cam     | 120 Wellington Rd.             | CA-ON London      |            |                                                                                                    |                    |                            | To cambonana ou coc            |           |              |
| 1 man POS Customer Man                  | (02)H-1-1 C-1-1-               | DOT OF            |            |                                                                                                    | 01905899           | ELKHORN AIRPORT            | 105 Buffalo Dr.                |           | Kaubaan      |
| 20000 The Cannon Group PLC              | 192 Market Square              | 027 4KT birmingh  | sm         | Keyboard                                                                                                    |                    |                            |                                |           | Reybuan      |
| 20309030 Metatored Malauria Cdo Bhd     | No 16M Jalan CS22              | MY-47400 DETAI IN | C TAVA Cal |                                                                                                    | 01905902           | LONDON CANDOXY STORAGE CA  | 120 Wellington Rd.             |           |              |
| 20312912 Highlights Electronics Sdn Bhd | 28 Ground Floor, 1 Jalan 3/26  | MY-57000 KUALA LI | MPLR.      |                                                                                                    | 1                  | **** POS CLISTOMER ****    |                                |           |              |
| 20339921 TraxTonic Sdn Bhd              | Sama Java Free Industrial Zone | MY-93450 KLICHING | i, Sarawak |                                                                                                    | 1                  | POS COSTOMER               |                                |           |              |
| 21233572 Somadis                        | 37, Rue El Wahda               | MO-10100 AGDAL-R  | ABAT       |                                                                                                    | 10000              | THE CANNON GROUP PLC       | 192 Market Square              |           |              |
| 21245278 Maronegoce                     | 21, Boulevard de la Nation     | MO-20200 CASABLA  | INCA       |                                                                                                    |                    |                            |                                |           |              |
| 21252947 ElectroMAROC                   | 11, Avenue des FAR             | MO-12000 TEMARA   |            |                                                                                                    | 20000              | SELANGORIAN LTD.           | 153 Thomas Drive               |           |              |
| 27090917 Zanlan Corp.                   | 2 Beta Street                  | ZA-2500 Carleton  | vile       |                                                                                                    |                    |                            |                                |           | Dense Lie    |
| 27321782 Karoo Supermarkets             | 38 Voortrekker Street          | ZA-9300 Bloemfor  | itein      | Page Up                                                                                                    | 20309920           | METATORAD MALAYSIA SDN BHD | No 16M Jalan SS22              |           | Page Op      |
| 27489991 Durbandit Fruit Exporters      | 100 St. George's Mall          | ZA-3600 Durban    |            |                                                                                                    | 20212012           | HIGH IGHTS ELECTRONICS SON | 28 Cround Floor, 1 Jolan 2/26  |           |              |
| 30000 John Haddock Insurance Co.        | 10 High Tower Green            | MO2 4RT Manches   | ter        |                                                                                                    | 20512912           | HIGHEIGHTS ELECTIONICS SDW | 20 Ground Hoor, 1 Jaian 5/20   |           |              |
| 31505050 Woonboulevard Kuitenbrouwer    | Industrieweg 11                | NL-720 Zutphen    |            | [<br>]?                                                                                                    | 20339921           | TRAXTONIC SDN BHD          | Sama Java Free Industrial Zone |           | D D          |
| 31009900 Meersen Meubelen               | vijtpoortenweg 71              | NL-682 Arnhem     |            | Page Down                                                                                                    |                    |                            |                                |           | Page Dow     |
| 31987987 Candoxy Nederland BV           | westzjoewai 123                | RE 2000 Honorda   | am         |                                                                                                    | 21233572           | SOMADIS                    | 37, Rue El Wahda               |           |              |
| 3266666 Antertineny                     | Katulauan 274                  | BE-2050 Anhuero   |            |                                                                                                    |                    |                            |                                |           |              |
| second and coupy                        | munified to 4                  | or solo witherp   |            |                                                                                                    | 21245278           | MAKUNEGUCE                 | 21, Boulevard de la Nation     |           | Connel       |
|                                         |                                |                   |            | Cancel                                                                                                    | 21252947           | ELECTROMAROC               | 11, Avenue des FAR             |           | Cancel       |

All setup for the POS Lookup will be done from the Lookup List. (Click on LS Retail – POS, Setup, Functionality, Lookup List.) From the setup it is easy to modify the layout and functionality of the POS Lookup, change a field/column, remove or add a column to a table and so on. This can now be done from the Lookup List instead of (as before) having to modify objects/code.

It is now also easy to create a new POS Lookup based on a table that is not in the standard POS Lookup List. So this feature could prove valuable to developers that want to extend the functionality of LS Retail.

### **1.3 Functional Overview**

The new Dynamic POS Lookup will not only be dynamic and configurable from the Backoffice but will also have an improved architecture and User Interface

All setup for the POS Lookup will be done from **LS Retail – POS, Setup, Functionality, Lookup List**. The Demo Company released with LS Retail NAV 6.1 will contain the setup for the new Dynamic Lookup. There are some new features in LS Retail NAV 6.1 that use the new Dynamic Lookup and are not available in the Old Style POS Lookup. Also there are some Old Style features (mainly Variant Lookup and Tender Declaration Lookup) that are not configured to use the new Dynamic Lookup.

The setup is done in the Lookup List setup. Click on **LS Retail – POS, Setup, Functionality, Lookup List**. The new Use Dynamic Lookup field in the list indicates that the POS should use the Dynamic Lookup for this type of POS Lookup. A new Card Form can be accessed from this List. The Card form contains more specific data for the Dynamic POS Lookup.

| 📰 POS Lookup List                                                                                                    |                                                                                                    |
|----------------------------------------------------------------------------------------------------|----------------------------------------------------------------------------------------------------|
| Lookup ID Description                                                                                                    | Default f Menu ID Use Dyna                                                                                                    |
| CUSTOMER Customer List                                                                                                    | CUSTOMER LOOKUP                                                                                                    |
| General CUSTOMER - POS Lookup Card General Lookup ID CUSTOMER Description Customer List Default for Function CUSTOMER Menu ID LOOKUP |                                                                                                    |
| Use Dynamic Lookup V<br>Table ID                                                                                                    | Dynamic Menu ID Image: Constraint of the second second seco |
|                                                                                                    | POS Lookup 🔻 Help                                                                                                    |

If the Use Dynamic Lookup field is check marked, the fields below are enabled for the user to specify which table the Lookup should use, how many rows and columns the table should contain and so on. These fields are explained in detail in chapter 2.

The Table Columns fields indicate how many columns the Lookup table should have. To configure which columns to show, the POS Lookup Columns list must be used (from the POS Lookup menu button).

| Colum | Field No. | Field Name  | Column Caption | Caption | Formatting | Key No. | Fixed Filter | Col | De | Default   | Special Fi |
|-------|-----------|-------------|----------------|---------|------------|---------|--------------|-----|----|-----------|------------|
| ▶ 1   | 1         | No.         |                | Left    | None       | 1       |              | 0   | ~  | Ascending | FindByNu   |
| 2     | 3         | Search Name |                | Left    | None       | 2       |              | 2   |    | Ascending | FindByNa   |
| 4     | 5         | Address     |                | Left    | None       | 14      |              | 2   |    | Ascending |            |
| 6     | 9         | Phone No.   |                | Right   | None       | 11      |              | 0   |    | Ascending |            |
|       |           |             |                |         |            |         |              |     |    |           |            |
|       |           |             |                |         |            |         |              |     |    |           |            |
| _     |           |             |                |         |            |         |              |     |    |           |            |
| -     |           |             |                |         |            |         |              |     |    |           |            |

In this list, the user connects fields from table to columns in the grid. Caption alignment, formatting, filtering, sorting and so on is then configured for each column. If a key is selected for the column it will become sortable and searchable in the Lookup.

These new fields are explained in chapter 2.

- **FILTER** is new POS Command that is added in this version of LS Retail NAV. It can be used in the new Dynamic Lookup form and will filter the selected column with the text in the input box.
- **RESET** is another new POS Command that is added in this version. It can be used in the new Dynamic Lookup Form and will reset the form (remove filters and select the default column with default sorting and so on).

On the POS, the new Dynamic Lookup Form looks different from the Old Style lookup and behaves a little different too.

- The Input label now shows the field/column name you are working with (find, filter).
- The columns can be selected and sorted by pressing the column headers.
- The selected column header becomes highlighted and a little arrow glyph shows the sorting order.

| Search Name   |                        |                    | М         | ОК        |
|---------------|------------------------|--------------------|-----------|-----------|
| Customer List |                        |                    |           | UK .      |
| No.           | Search Name            | Address            | Phone No. |           |
| CP-CONS-TEMPL |                        |                    |           | Find No.  |
| CP-CUST-TEMPL |                        |                    |           |           |
| 1             | **** POS CUSTOMER **** |                    |           | Find Name |
| 44180220      | AFRIFIELD CORPORATION  | 100 Maidstone Ave. |           |           |

At the end of the input box there is a little button that can be pressed to change the find method.

- M.. : Beginning of field
- ...M..: Any part of field
- M : Whole field.

# 2 New and Changed Objects

# 2.1 New Objects

#### 2.1.1 Tables

#### 2.1.1.1 Table 99001565 POS Lookup Columns

This table is used to define the columns in a POS Lookup: Which fields are shown in which column, whether the field has a key associated with it and therefore is sortable and searchable. How data in the field should be formatted etc.

| Field | Namo              | Description                                                                                                    |
|-------|-------------------|----------------------------------------------------------------------------------------------------|
| 1     |                   | This field contains the Lookun ID from the DOS Lookun table that                                                                                                    |
| 1     |                   | this POS Lookup Column belongs to.                                                                                                    |
| 2     | Table No.         | This field contains the Table No. from the POS Lookup table that this POS Lookup Column belongs to                                                                                                    |
| 3     | Column No.        | This field contains the number of the Column in the grid. 1 being the                                                                                                    |
| 4     | Field No.         | This field contains the field number from the Table that should be                                                                                                    |
| 4     |                   | associated with this column.                                                                                                    |
| 5     | Key No.           | This field can contain a Key index number that associates that key<br>with this column/field. If this field is 0 then no key is associated with<br>the column/field and the column will not be searchable, filterable or<br>sortable.<br>The same key can be associated with more than one column and in<br>that case all columns that have the same key will be selected<br>together and sorted by that single key.                                                                                                    |
| 6     | Column Span       | A value higher than 1 in this field will make this column span over<br>the next x number of columns depending on the value in this field.                                                                                                    |
| 7     | Field Name        | This field will show the name of the Field selected in the Field No. Field.                                                                                                    |
| 8     | Column Caption    | This field can contain a special caption for the column. If this is not set then the field name will be used as caption.                                                                                                    |
| 9     | Caption Alignment | This field controls the alignment of text in this column. Center, Left or Right.                                                                                                    |
| 10    | Formatting        | <ul> <li>This field controls the formatting of text/values in this column.</li> <li>None: No Formatting (Standard Dynamics NAV formatting)</li> <li>Amount: Same Amount formatting as the POS uses.</li> <li>Price: Same Price formatting as the POS uses.</li> <li>Quantity: Same Quantity formatting as the POS uses.</li> </ul>                                                                                                    |
| 11    | Fixed Filter      | <ul> <li>This field can be use to set a fixed filter on this field/column the POS Lookup table. This can be fixed value like &gt;0 to filter this field to values greater than 0. This can also be a dynamic value from the POS Context. These dynamic values are identified with closed brackets and can be any of the following: <ul> <li>[STORE]: Use the Store ID in use as the filter.</li> <li>[TERMINAL]: Use the Terminal ID in use as the filter.</li> <li>[STAFF]: Use the Staff ID in use as the filter.</li> <li>[ITEM]: Use the Item No. in the current line as the filter.</li> <li>[VARIANT]: Use the Variant in the current line as the filter.</li> <li>[RECEIPTNO]: Use the current Receipt No. as the filter.</li> <li>[LINENO]: Use the current date as the filter.</li> </ul> </li> </ul> |
| 12    | Default Column    | A check mark in this field makes the column the default column and<br>is therefore selected (and sorted by) when the POS Lookup form                                                                                                    |
| 10    |                   | opens.                                                                                                    |
| 13    | Default SortOrder | I his field can be set to <b>Ascending</b> or <b>Descending</b> which will then be the starting sort order when the POS Lookup form opens.                                                                                                    |

| 14 | Special Field Type | This field is used to identify the field/column as a special type of field for LS Retail NAV.                                                                                                    |
|----|--------------------|----------------------------------------------------------------------------------------------------|
|    |                    | <ul> <li>Netinventory: This field type should only be used for the<br/>Inventory Lookup (INV_LU) on table 99001608 (Inventory<br/>Lookup Table) to show the net inventory.</li> </ul>                                                                                    |
|    |                    | OnPurchOrder: This field type should only be used for the<br>Inventory Lookup (INV_LU) on table 99001608 (Inventory<br>Lookup Table) to show the quantity on purchase order                                                                                              |
|    |                    | <ul> <li>FindByNumberField: If the FINDNO POS Command is<br/>used on a button in the POS Lookup, a column with this<br/>special field type will be selected and searched in. Note that<br/>using the FIND POS Command will search in the selected<br/>column.</li> </ul> |
|    |                    | • <b>FindByNameField</b> : If the FINDNAME pos command is used<br>on a button in the POS Lookup then a column with this<br>special field type will be selected and searched in. Note that<br>using the FIND POS Command will search in the selected<br>column            |

#### 2.1.1.1 Table 99001566 Temp Key Lookup

This table is used to look up keys in a table. The table should not contain data that is stored in the database because it is used as a temporary source table in a lookup form.

| Field<br>No. | Name        | Description                                                          |
|--------------|-------------|----------------------------------------------------------------------|
| 1            | Primary Key | This field is only used as temporary index field (counter).          |
| 2            | Table No.   | This field contains the number of the Table that the key belongs to. |
| 3            | Key Index.  | This field contains the Index number of the table key.               |
| 4            | Key Name    | This field contains the name of the table key.                       |

#### 2.1.2 Forms

#### 2.1.2.1 Form 10000756 POS Menu Grid

This form is used throughout the system to show tabular data in a grid using Menu Buttons (not the standard Dynamics NAV table box). It is used as a subform in forms like EPOS Lookup and POS Item Finder. It can also be used from code without a parent form as a popup form for selection. This form cannot be used on its own by running it since it has no predefined data to show.

#### 2.1.2.2 Form 99008958 EPOS Lookup

This form is used from the LS Retail POS form (EPOS Main) to look up and select values from various data sources (tables, temporary data and so on). Typical use of this form is to select Items and Customer and so on. It offers a way of sorting, filtering and finding the data the user is looking for.

This form cannot be run on its own but rather needs to know which POS Lookup setup it should use with which to populate itself. The POS Lookup setup controls both the data that is shown in the form as well as the layout of that data.

#### 2.1.2.3 Form 10000757 POS Lookup Card

This form is used to edit a POS Lookup setup. If the setup does not Use Dynamic Lookup then it is basically for selecting the Menu ID to use and the Default for Function. In case of Dynamic Lookup then it is used to set other more specific data like the Table number, Fields, Keys and so on that the POS Lookup should use.

LS RETAIL

#### 2.1.2.4 Form 99001569 POS Lookup Columns

This form is used to connect fields to columns in the POS Lookup form. Caption alignment, formatting, filtering, sorting and so on is configured for each column. Filtering, Sorting and Searching will only be available for columns that have a Key associated with it.

#### 2.2 Changed Objects

#### 2.2.1 Tables

#### 2.2.1.1 Table 99008922 POS Lookup

| Audeu neius. | A | dd | ed | fiel | ds. |
|--------------|---|----|----|------|-----|
|--------------|---|----|----|------|-----|

| Field No. | Name                  | Description                                                                                                    |
|-----------|-----------------------|----------------------------------------------------------------------------------------------------|
| 20        | Use Dynamic<br>Lookup | A check mark in this field means that the POS will use the Dynamic<br>Lookup (EPOS Main) form for this POS Lookup type. The Dynamic<br>Lookup form will then use data in this table and the POS Lookup<br>Columns table to initialize itself and control its behavior.                                                                                                    |
| 21        | Table ID              | This field contains the number of the Table that the Lookup form should use.                                                                                                    |
| 22        | Table Columns         | This field contains the number of columns that should be in the grid/table on the lookup form. This number should include hidden columns if any columns are using Row Spanning.                                                                                                    |
| 23        | Table Rows            | This field contains the number of rows that should be in the grid/table on the Lookup form.                                                                                                    |
| 24        | Menu Location         | This field controls the location of the Button Menu on the Lookup<br>Form. The options are to have it on the right (default) and at the<br>bottom.                                                                                                    |
| 25        | Key Value Field 1     | This field contains the first field in the return key. It should only be modified by developers/administrators since wrong settings in this field will cause errors on the POS.                                                                                                    |
| 26        | Return Command        | This field contains the Return Command that will be executed on the POS when the Lookup Form is closed.                                                                                                    |
| 27        | Menu Size             | This field contains the size (width in case menu is on the right, height if menu is on bottom) of the Button Menu on the Lookup Form.                                                                                                    |
| 28        | Key Value Field 2     | This field can contain the second field in the return key (if there is any). It should only be modified by developers/administrators as wrong settings in this field will cause errors on the POS.                                                                                                    |
| 29        | Key Value Field 3     | This field contains the third field in the return key (if there is one). It should only be modified by developers/administrators as wrong settings in this field will cause errors on the POS.                                                                                                    |
| 30        | Dynamic Menu ID       | If a Menu ID is set in this field, the Dynamic POS Lookup Form will use it, otherwise the default Menu ID.                                                                                                    |
| 31        | Start Position        | By default, the Dynamic POS Lookup form will open on the first<br>record found based on the key associated with the default column. If<br>this field can be used to change this Start Position.<br>The Start Position needs a value for every key field in the key that is<br>associated with the default column in the table. If the key fields are<br>more than one the values should be separated by a semicolon;.<br>The values can be fixed, like 100. This can also be a dynamic value<br>from the POS Context. These dynamic values are identified with<br>closed brackets and can be any of the following:<br>[STORE]: Use the Store ID in use as the filter.<br>[TERMINAL]: Use the Terminal ID in use as the filter.<br>[ITEM]: Use the Item No. in the current line as the filter.<br>[ITEM]: Use the Item No. in the current line as the filter.<br>[ITEM]: Use the Variant in the current line as the filter.<br>[RECEIPTNO]: Use the current Receipt No. as the filter.<br>[LINENO]: Use the current Line No. as the filter. |

|    |                 | An example of this can be seen in LS Retail Demo Company for the REGISTER POS Lookup. The default columns key is 1 which is Store No., Terminal No., Transaction No. The Start Position is set to <b>[STORE];[TERMINAL]</b> which will use the current Store and Terminal IDs to find the start position in the Lookup Table. |
|----|-----------------|----------------------------------------------------------------------------------------------------|
| 32 | Hide Input Area | A check mark in this field will hide the Input Box on the Lookup form.                                                                                                    |
| 33 | Hide Info Area  | A check mark in this field will hide the Information area on the Lookup form.                                                                                                    |
| 34 | Form Width      | A value greater than 0 will set the width of the Lookup form when<br>opened. Otherwise the width will be the same as the Main POS form<br>(from Interface Profile).                                                                                                    |
| 35 | Form Height     | A value greater than 0 will set the height of the Lookup form when<br>opened. Otherwise the height will be the same as the Main POS<br>form (from Interface Profile).                                                                                                    |
| 36 | Selection Mode  | This field controls the selection mode of the Lookup form. Options<br>are to have No Select, Select One and Multi Select. Note that this<br>field is usually preset to correct values so changing it might cause<br>unexpected behavior on the POS.                                                                           |
| 37 | TempData        | This field needs to be check marked for POS Lookup configurations<br>that work on temporary data. Note that this field is usually preset to<br>correct a value so changing it might cause unexpected behavior on<br>the POS.                                                                                                  |
| 38 | Start Message   | Text that is set in this field will show in the Information Area of the Lookup form when it opens.                                                                                                    |

#### 2.2.1.2 Form 99008922 POS Lookup List

**Use Dynamic Lookup** field has been added to this form. Also a Menu Button to access the POS Lookup Card.

#### 2.2.1.3 Form 99008951 EPOS Main

This form has been modified to show the new Dynamic Lookup form if the POS Lookup setup has been configured to do so.

# 3 Use Cases and Business Processes

# 3.1 Using the New POS Lookup Form

In this use case we will go through selecting items and a customer on a sale.

We will be using S0001 and P0001 from the Demo Company (TOUCHDEMO2 Menu profile).

Log on the POS with Staff 101 (no password) and press the **Start Sales** button from the START menu.

| Item no                                 |    |                         |             |              |               |          |   |   |      |
|-----------------------------------------|----|-------------------------|-------------|--------------|---------------|----------|---|---|------|
| New transaction                         |    |                         |             |              |               |          |   |   |      |
| Description                             | Qu | uantity                 | Price       | Disc, %      | Amount        | Total    |   |   | 0.00 |
|                                         |    |                         |             |              |               | Discount | t |   | 0.00 |
|                                         |    |                         |             |              |               | Payment  |   |   | 0,00 |
|                                         |    |                         |             |              |               |          |   |   |      |
|                                         |    |                         |             |              |               | Balanc   | е |   | 0,00 |
|                                         | /  |                         |             |              |               |          | 7 | 8 | 9    |
|                                         |    | <u>۱</u>                |             | (            |               |          | 4 | 5 | 6    |
| Lookup View Cust/ Crea                  |    | Pr                      | Price Check |              | →<br>PLU Menu |          | 1 | 2 | 3    |
| Line Discount % Line Discount<br>Amount |    | Change Qty              |             | Change Price |               | *        |   | , |      |
| Void Line Loyalty Card                  |    | →<br>Voucher Sale TOTAL |             | c            |               |          |   |   |      |
| SALES Mar V 2                           |    |                         |             |              |               |          |   |   |      |

Press the Lookup button.

In the Lookup form:

- 1. Press the **Search Description** column header to select that column for searching and filtering.
- Type in chardonnay in the input box.
   Press enter (or the Find button).

| Search Description chardonnay M |                |                             |            |                 |           |  |  |
|---------------------------------|----------------|-----------------------------|------------|-----------------|-----------|--|--|
| Item list 2                     | Item list      |                             |            |                 |           |  |  |
| No.                             | Item Disc. Gr. | Search Description          | Vendor No. | Vendor Item No. |           |  |  |
| 1924-W                          | FINISHED       | CHAMONIX BASE STORAGE UNIT  | 20000      |                 | Filter    |  |  |
| 10060                           | RESALE         | CHEDDAR CHEESE              | 44030      | J3321 <b>3</b>  |           |  |  |
| R0005                           |                | CHEESE SALAD                |            |                 |           |  |  |
| 34003                           |                | CHICKEN                     |            |                 | •         |  |  |
| R0001                           |                | CHICKEN W/BROWN SAUCE       |            |                 |           |  |  |
| 80202                           |                | CHIP 32 MB                  | 50000      |                 | Keyboard  |  |  |
| 32020                           |                | CLUB SANDWICH               | 44020      | 2234            | Page Up   |  |  |
| 40090                           | RESALE         | COAT TIM-N TINA WEAR        | 44010      | 1C01-020        |           |  |  |
| 70061                           |                | COLA DRINK BIG              |            |                 | Page Down |  |  |
| 30070                           | RESALE         | COLA, OLA-S 33 CL           | 44020      | Y3343           | Inventory |  |  |
| 60050                           | RESALE         | COMPACT STEREO UNIT         | 44040      | KK8776          |           |  |  |
| 8904-W                          |                | COMPUTER - BASIC PACKAGE    | 50000      |                 |           |  |  |
| 8908-W                          |                | COMPUTER - HIGHLINE PACKAGE | 50000      |                 | Reset     |  |  |
| 8912-W                          |                | COMPUTER - TRENDY PACKAGE   | 50000      |                 |           |  |  |
| 8916-W                          |                | COMPUTER - TURBO PACKAGE    | 50000      |                 | Cancel    |  |  |

The Lookup will find cheddar cheese because the search method is M.. (beginning of field).

Press the Search Method button to change it to .. M.. (anywhere in field) and press the Find button again. This will find the chardonnay white wine.

| Π | 80206 |         | WERCAM                  | 50000 |        | AM |
|---|-------|---------|-------------------------|-------|--------|----|
|   | 35030 |         | WHITE WINE - CHARDONNAY | 44020 | 03344  |    |
|   | 70010 | RAW MAT | WOODEN DOOR             | 10000 | 10-106 | NZ |

Press **OK** to select the white wine.

Now we want to use the new FILTER command to filter all items from vendor 44030.

Press the **Lookup** button on the POS. Press the **Vendor No.** column header. Enter *44030* in the input box and press the **Filter** button.

| Vendor No. | 44030          |                            |            | М               | ОК        |
|------------|----------------|----------------------------|------------|-----------------|-----------|
| Item list  | 2              |                            |            |                 | Find      |
| No.        | Item Disc. Gr. | Search Description         | Vendor No. | Vendor Item No. | Find      |
| 10000      | RESALE         | MILK 1 LITER               | 44030      | D4345           | Filter    |
| 10010      | RESALE         | MILK 2 LITERS              | 44030      | D4333           |           |
| 10020      | RESALE         | MILK 0.25 L                | 44030      | W3212 3         |           |
| 10030      | RESALE         | SKIM MILK 1 L              | 44030      | W5324           | •         |
| 10040      | RESALE         | SKIM MILK 0.5 L            | 44030      | J4342           | Kerkened  |
| 10050      | RESALE         | GOUDA CHEESE               | 44030      | J4536           | Keyboard  |
| 10060      | RESALE         | CHEDDAR CHEESE             | 44030      | J3321           | Page Up   |
| 10070      | RESALE         | YOGURT STRAWBERRY          | 44030      | F3343           |           |
| 10080      | RESALE         | YOGURT LOWFAT STRAWBERRY   | 44030      | G4332           | Page Down |
| 10090      | RESALE         | YOGURT LOWFAT BLUEBERRY    | 44030      | R3332           | Inventory |
| 10100      | RESALE         | BUTTER                     | 44030      | F4321           |           |
| 10110      | RESALE         | LOW FAT BREAD SPREAD 125 G | 44030      | C4432           |           |
| 10131      | RESALE         | BLUE CHEESE                | 44030      | D4433           | Reset     |
|            |                |                            |            |                 |           |
|            |                |                            |            |                 | Cancel    |

Now we add another filter by pressing the **Search Description** column header and typing in *cheese*. We want to filter to all records that contain the phrase cheese in it and therefore change the search method to ..M.. (any part of field).

| Search Dese | cription cheese |                                           |            | .М.             | ОК     |
|-------------|-----------------|-------------------------------------------|------------|-----------------|--------|
| No.         | Item Disc. Gr.  | Search Description(*CHEESE*) <sup>9</sup> | Vendor No. | Vendor Item No. | Find   |
| 10131       | RESALE          | BLUE CHEESE                               | 44030      | D4433           | Filter |
| 10060       | RESALE          | CHEDDAR CHEESE                            | 44030      | J3321           |        |
| 10050       | RESALE          | GOUDA CHEESE                              | 44030      | J4536           |        |
|             |                 |                                           |            |                 | *      |

### 3.2 Creating a new Lookup

In this use case we will be creating a new Informational POS Lookup. This Lookup should show quantity sold per Item Category in the current Store for the current day (Today).

Open the Lookup List (**LS Retail – POS, Setup, Functionality, Lookup List**) and add a new Lookup and give it the Lookup ID: QTYSOLD\_IC. Open the POS Lookup Card (from the menu button or with F5).

Now we mark the Use Dynamic Lookup field and select table 5722 (Item Category) as the source table for this lookup.

| QTYSOLD_IC - POS Lookup Card                                                                                                    |                                                                                                    |
|----------------------------------------------------------------------------------------------------|----------------------------------------------------------------------------------------------------|
| General                                                                                                    |                                                                                                    |
| Lookup ID.       QTYSOLD_IC         Description       Today's Quantity Sold per Item Category         Default for Function       Image: Colored colored colored                                                                | Dynamic Menu ID LOOKUP2 (*)<br>Menu Location Right (*)<br>Menu Size 0<br>Hide Input Area (*)<br>Hide Info Area (*)<br>Form Width 0<br>Form Height 0 |
| Return Command       Image: Command Command Co | Use As Zoom                                                                                                    |
| L                                                                                                    | POS Lookup 🔻 Help                                                                                                    |

Set **Table Columns** to 4, **Table Rows** to 16 and select Field 1 as the **Key Value Field** (Not necessary since there will be no return in this lookup, only information).

We leave the **Selection Mode** as NoSelect and add a **Start Message** that will show up at the top of the Lookup when it opens.

Select LOOKUP2 menu as the Dynamic Menu ID and the Menu Location to the Right.

Since this is only informational lookup we place a check mark in the Hide Input Area field to make more area available for the information. If it were left visible, the user could search/filter the Item Category Codes but that will not be in this case.

#### Now open the POS Lookup Columns list.

| Colum | Field No. | Field Name       | Column Caption | Caption | Formatting | Key No. | Fixed Filter | Col | De | Default   | Special Fi |
|-------|-----------|------------------|----------------|---------|------------|---------|--------------|-----|----|-----------|------------|
| 1     | 1         | Code             |                | Left    | None       | 1       |              | 0   |    | Ascending |            |
| 2     | 3         | Description      |                | Left    | None       | 0       |              | 2   |    | Ascending |            |
| 4     | 10000727  | Qty. Sold Retail |                | Right   | Quantity   | 0       |              | 0   |    | Ascending |            |
| 5     | 10000726  | Store Filter     |                | Center  | None       | 0       | [STORE]      | 0   |    | Ascending |            |
| 6     | 10000700  | Date Filter      |                | Center  | None       | 0       | [TODAY]      | 0   |    | Ascending |            |
|       |           |                  |                |         |            |         |              |     |    |           |            |

- Column 1 will show field 1 (Code) and will be Left aligned and be linked to Key number 1 in the table.
- Column 2 will show field 2 (Description) and will be Left aligned and have Column Span set to 2.
- Column 4 will show field 10000727 (Qty. Sold Retail) and will be Right aligned with Quantity format.
- Column 5 will be used to apply the [STORE] filter to field 10000726 (Store Filter).
- Column 6 will be used to apply the [TODAY] filter to field 10000700 (Date Filter).

Note that since we only show 4 columns in the table, columns 5 and 6 will be hidden from the user and are only used for filtering purposes.

Now on the Supervisor Menu in the POS (TOUCHDEMO2) we add a button called Sales per Category and select the LOOKUP command for the button with parameter set to QTYSOLD\_IC.

|               |                       | 7                                                                                |
|---------------|-----------------------|----------------------------------------------------------------------------------|
|               |                       |                                                                                  |
| Manager login | X-Report              | General Font Attributes Picture Access Visibility GDI+                           |
| Training      | Sales per<br>Category | Description Type Normal  Description Sales per Category Command LOOKUP Parameter |

Pressing this button will now give the information requested.

| Today's Quantity Sold per Category |                       |                  |           |
|------------------------------------|-----------------------|------------------|-----------|
| Code                               | Description           | Qty. Sold Retail |           |
| AUDIO                              | Audio/HiFi            | 2                | Find      |
| BEVERAGES                          | Beverages             | 0                | Filter    |
| CLOTHING                           | Clothing              | 0                |           |
| DAIRY                              | Dairy Products        | 1                |           |
| DRINKS                             | Drinks                | 0                | •         |
| FRUIT/VEG.                         | Fruits and Vegetables | 0                | Kevboard  |
| FURNITURE                          | Office furniture      | 0                |           |
| GIFT CARDS                         | Gift Cards            | 0                | Page Up   |
| HOMEAPPL                           | Home Appliances       | 0                | Page Down |
| INGR                               | Ingredients           | 0                |           |
| MEALS                              | Food                  | 0                | Inventory |
| MISC                               | Miscellaneous         | 0                |           |
| STATIONARY                         | Stationary            | 1                | Reset     |
|                                    |                       |                  | Kesei     |
|                                    |                       |                  | Cancel    |